## Pasos para crear o recuperar el : **FSA ID**

# Credencial para llenar FAFSA (nombre de usuario y contraseña)

www.fsaid.ed.gov

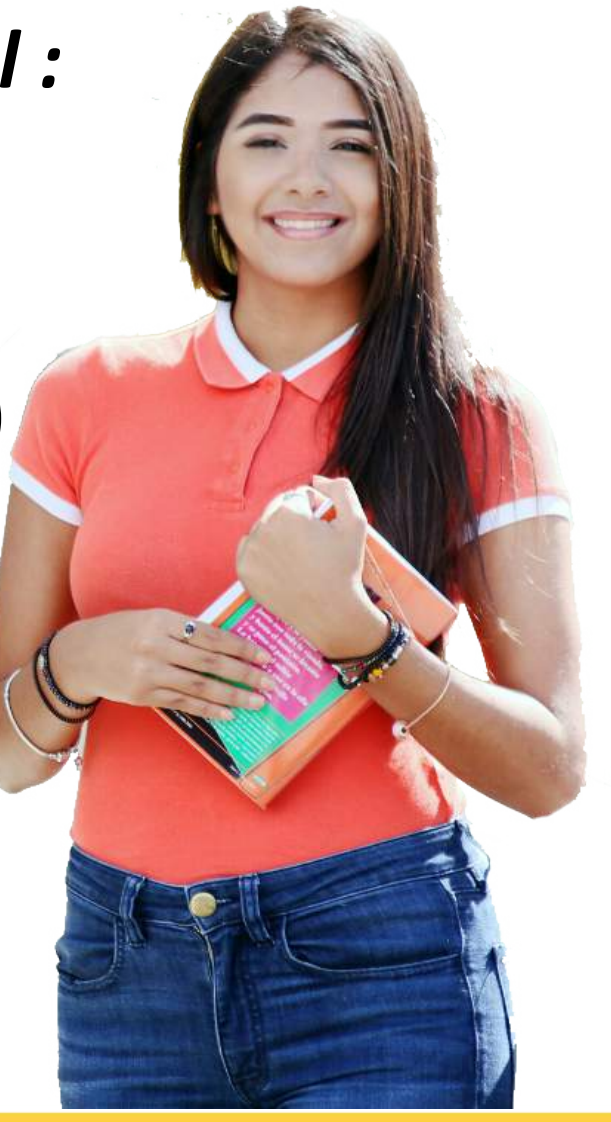

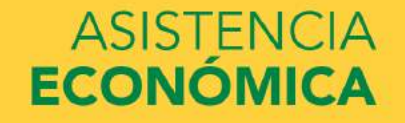

## ¿Cómo crear el FSA ID?

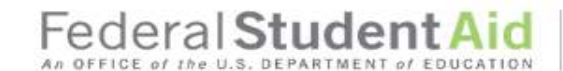

PROUD SPONSOR of the AMERICAN MIND®

#### Crear credencial FSA ID

La credencial FSA ID consiste en un nombre de usuario y una contraseña que le permiten a usted acceder a los sistemas electrónicos de la oficina de Ayuda Federal para Estudiantes (FSA, por sus siglas en inglés) y constituyen su firma jurídicamente vinculante.

Solo debe crear una FSA ID utilizando sus propios datos personales y para su propio uso exclusivo. No tiene autorización para crear una FSA ID en representación de otra persona, aunque sea ésta un familiar.

Tampoco se le permite solicitar a los empleados o agentes de una entidad comercial, u otros terceros, que creen para usted una credencial FSA ID, sin importar los fines que se persigan, incluidos, entre otros, la reducción de pagos, la consolidación de deudas y la solicitud de ayuda econômica federal para estudiantes. Cualquier falsificación de su identidad ante el Gobierno federal podría resultar en sanciones penales o civiles en su contra.

Importante: Cuando termine la sesión, seleccione el botón CANCELAR para borrar sus datos, incluso si no ha terminado de crear su FSA ID. Para evitar que otros usuarios de esta computadora vean esos datos antes de que caduque la sesión, no es suficiente simplemente cerrar la ventana del navegador ni navegar a otro sitio web.

Crear credencial FSA ID Ad

Administrar mi credencial FSA ID

| ombre de Usuario   |                                                                                               | 0 |
|--------------------|-----------------------------------------------------------------------------------------------|---|
| ontraseña          |                                                                                               | Θ |
|                    | 🛩 Nämeres 🛹 Listras inspilseulais 🛹 Letras inimizeulais 🛹 Os Ela 38 sanactires 🔯 Mochar Isoto |   |
| nfirmar Contraseña |                                                                                               | 0 |

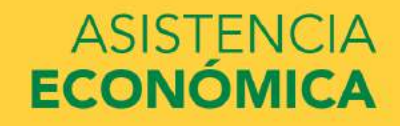

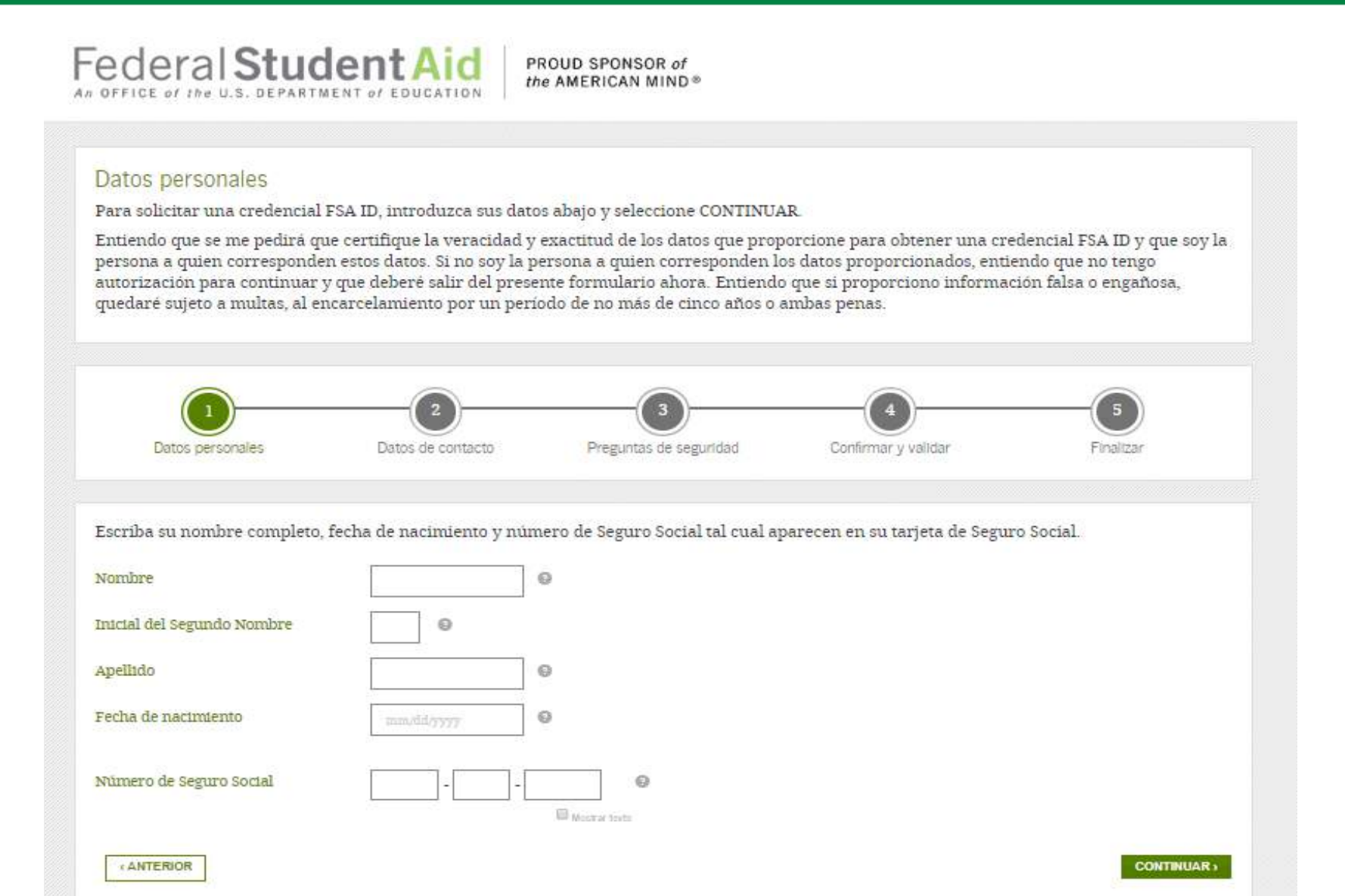

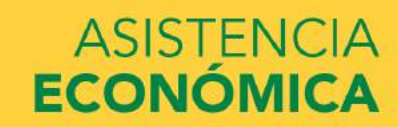

| atos de contacto                             |                                                                                                    |                                                                                                    |                          |           |
|----------------------------------------------|----------------------------------------------------------------------------------------------------|----------------------------------------------------------------------------------------------------|--------------------------|-----------|
| Datos personales                             | 2<br>Datos de contacto                                                                                          | Preguntas de seguridad                                                                                                    | 4<br>Confirmar y validar | Finalizar |
| irección de Correo <mark>Electrónic</mark> o |                                                                                                    |                                                                                                    | Ð                        |           |
| onfirmar Dirección de Correo<br>lectrónico   |                                                                                                    |                                                                                                    | 0                        |           |
| Nimero de Teléfono Móvil                     |                                                                                                    | Θ                                                                                                    |                          |           |
| onfirmar Número de Teléfono<br>Ióvil         |                                                                                                    | 0                                                                                                    |                          |           |
|                                              | Me gustaría utiliz<br>seguros únicos si<br>contraseña. He le<br><u>Política de Privaci</u><br>uso de mensajes y | ar mi teléfono para recibir códig<br>olvido mi nombre de usuario o r<br>ido y acepto los <u>Términos</u> y la<br><u>dad</u> . Podrían cobrarse cargos po<br><sup>,</sup> datos. | ni ©<br>Dr               |           |
| eléfono Secundario                           |                                                                                                    | 0                                                                                                    |                          |           |
| Dirección de Correo Postal                   |                                                                                                    |                                                                                                    | Θ                        |           |
| liudad, Estado, Código Postal                |                                                                                                    |                                                                                                    | Θ                        |           |
|                                              | B Reallab (B Reastal)                                                                                           | -                                                                                                    |                          |           |

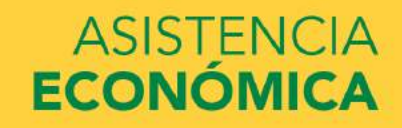

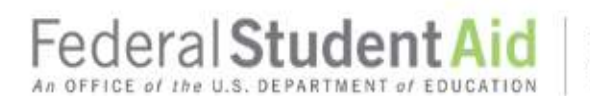

#### Challenge Questions And Answers

Providing challenge questions and answers adds an extra level of security to your FSA ID. If you forget your account information, then you can retrieve it by providing the answers to your challenge questions.

Choose questions and answers that are easy for you to remember but hard for others to guess. You must provide the four required challenge questions and answers below. When you're finished, select CONTINUE.

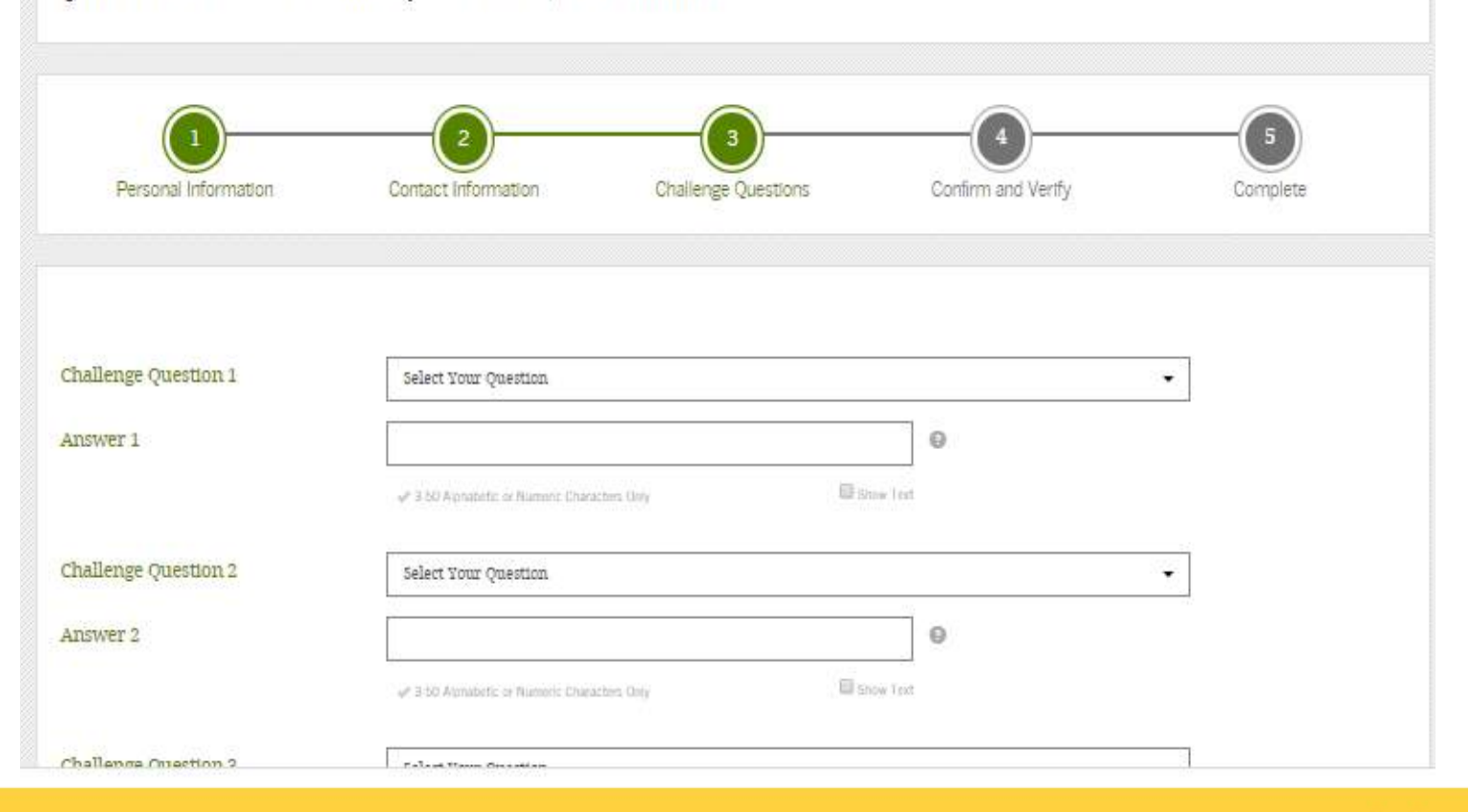

## ASISTENCIA ECONÓMICA

| Endaral Chuden                      |                                                                                                    |        |
|-------------------------------------|----------------------------------------------------------------------------------------------------|--------|
| rederal Studer                      | ¿Cuál era el nombre de su escuela primaria?                                                                        |        |
| An OFFICE of the U.S. DEPARTMENT (  | ¿Cuál es el apodo del más joven de sus hermanos?                                                                   |        |
| -                                   | ¿En que ciudad nació usted?                                                                                        | -      |
|                                     | ¿Quién fue su primer jefe?                                                                                         |        |
| Prequetas y respuestas de           | ¿Cuál fue el nombre de su primera mascota?                                                                         |        |
| r regulitas y respuestas de         | ¿Cual fue la mascota de su escuela de secundaria (grados 9 a 12)?                                                  |        |
| Estas preguntas y respuestas ofrece | ¿De qué color era su primer automóvil?                                                                             | uede   |
| recuperaria respondiendo a sus pre  | ¿Cual es el apellido de soltera de su madre?                                                                       |        |
| Conviene escoger preguntas y resp   | ¿Cuál era el nombre de la primera persona a quien besó?                                                            | ra     |
| continuación las cuatro preguntas ( | ¿Cuál fue el nombre de su primer maestro o maestra?                                                                | INUAR. |
|                                     | ¿Cuál fue el sitio o lugar donde se realizó el baile de graduación en su último año de secundaria (grados 9 a 12)? |        |
|                                     | ¿Cuál fue la primera película que usted vio en el cine?                                                            |        |
|                                     | ¿Cuál es el nombre de su casa de culto?                                                                            |        |
|                                     | ¿Cual es el nombre de la calle donde se crio?                                                                      |        |
|                                     | ¿Cuál es el segundo nombre de su padre?                                                                            |        |
| Datos personales                    | ¿En què ciudad se conocieron sus padres?                                                                           | lizar  |
|                                     | ¿Cual era su apodo durante su nifiez?                                                                              |        |
|                                     | ¿Quién fue su cantante o banda favorita durante la secundaria (grados 9 a 12)?                                     |        |
|                                     | ¿Cuál es el primer nombre de su mejor amigo?                                                                       |        |
|                                     |                                                                                                    | 1      |
| Pregunta de Seguridad 1             | Elija una pregunta                                                                                                 |        |
|                                     |                                                                                                    |        |
| Respuesta 1                         | 9                                                                                                    |        |
|                                     | 🖋 Solo utilizer de 3 à 50 caracteres attabéticos o numéricos. 🔲 Mostrar Instr                                      |        |
|                                     |                                                                                                    |        |
| Pregunta de Seguridad 2             | Elija una pregunta 🗸 🗸                                                                                             |        |
|                                     |                                                                                                    |        |
| Respuesta 2                         | Θ                                                                                                    |        |
|                                     | ✓ Sols utilier de 3 a 50 caracteres altabéticos o manufices.                                                       |        |
| Pregunta de Seguridad 3             | Elija una pregunta 🔹                                                                                               |        |

## ASISTENCIA ECONÓMICA

### UNIVERSIDAD INTERAMERICANA DE PUERTO RICO 빈

| Datos<br>personales        | Datos de<br>contacto                      | Preguntas de<br>seguridad | Confirmar y vəlidar | Finalizar |
|----------------------------|-------------------------------------------|---------------------------|---------------------|-----------|
| Datos personales           |                                           |                           |                     |           |
| Nombre de Usuario          |                                           |                           | 0                   |           |
| Contraseña                 |                                           |                           | 0                   |           |
|                            | <ul> <li>Oritorios cueruplidos</li> </ul> | Dec.                      | har toko            |           |
| Confirmar Contraseña       |                                           |                           | Θ                   |           |
| Nombre                     |                                           |                           | 0                   |           |
| inicial del Segundo Nombre | Θ                                         |                           |                     |           |
| Apellido                   |                                           |                           | 0                   |           |
| Fecha de nacimiento        |                                           | Ø                         |                     |           |
| Número de Seguro Social    |                                           |                           | 0                   |           |

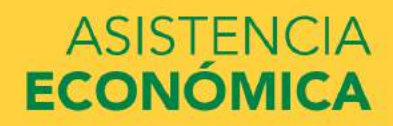

### UNIVERSIDAD INTERAMERICANA DE PUERTO RICO Ů

| Número de Seguro Social                                                                                                    |                                           | - ++                 | -             |                          | 0                              |                                      |
|----------------------------------------------------------------------------------------------------|-------------------------------------------|----------------------|---------------|--------------------------|--------------------------------|--------------------------------------|
|                                                                                                    |                                           |                      |               | C that y links           |                                |                                      |
| Datos de contacto                                                                                                    |                                           |                      |               |                          |                                | 0                                    |
| Preguntas de seguridad                                                                                                    |                                           |                      |               |                          |                                | 0                                    |
| minos y condiciones                                                                                                    |                                           |                      |               |                          |                                |                                      |
| Lea lo siguiente antes de continu                                                                                                 | DAT.                                      |                      |               |                          |                                | Â.                                   |
| Al presentar esta solicitud, usteo<br>utilizarse para lo siguiente:                                                               | i acepta no compa                         | rtir con nadie su ci | redencial FSA | ID. La seguridad de      | su FSA ID es importante        | porque puede                         |
| <ul> <li>firmar electronicamente docu</li> <li>acceder a sus registros person</li> <li>crear obligaciones legales vinc</li> </ul> | mentos de ayuda f<br>ales, y<br>rulantes. | 'ederal para estudi  | antes;        |                          |                                |                                      |
|                                                                                                    |                                           |                      |               |                          |                                |                                      |
|                                                                                                    |                                           |                      | 8 G           | ertifico que la informac | ion anterior es cierta y acept | o los terminos y condiciones de uso. |
| ANTERIOR                                                                                                    |                                           |                      |               |                          |                                | CONTINUAR                            |

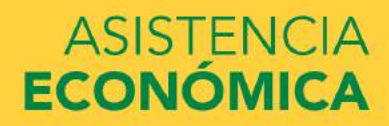

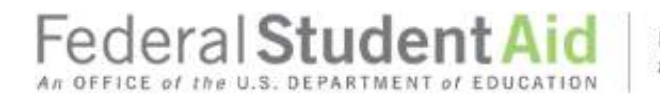

#### Validar su dirección de correo electrónico

Deberá validar su dirección de correo electrónico antes de que pueda crear una credencial FSA ID. Una vez validada la dirección, podrá utilizarla para iniciar sesión y para recuperar su cuenta. Siga las instrucciones a continuación para validar su dirección de correo electrónico.

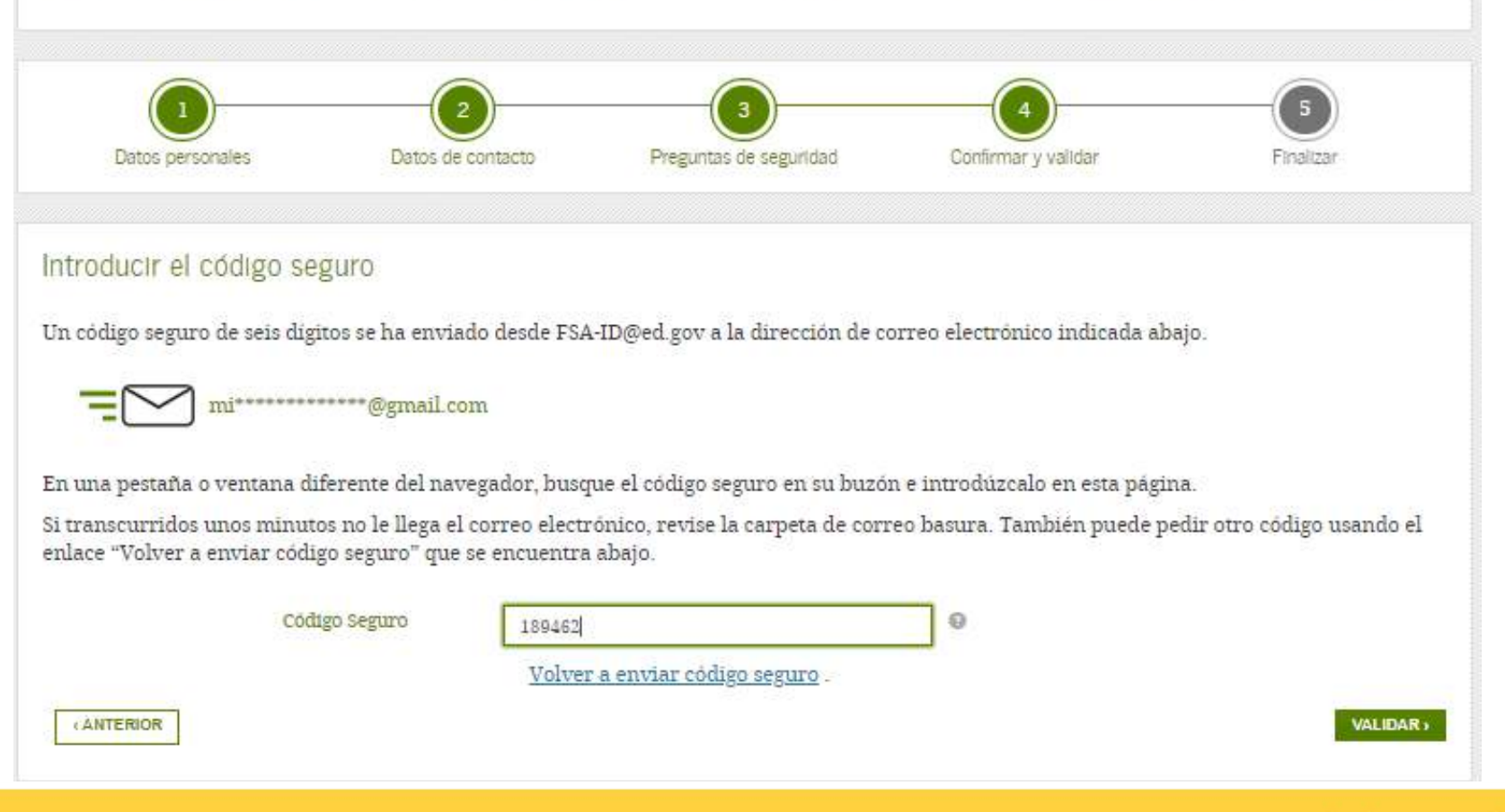

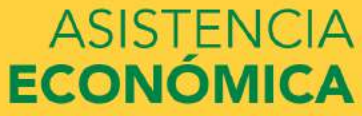

#### Se ha creado su credencial FSA ID

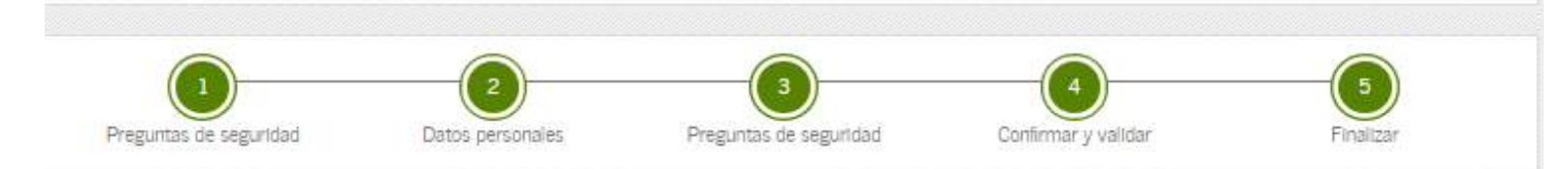

Se ha creado su FSA ID. Podrá utilizar inmediatamente su FSA ID para firmar un formulario FAFSA original (por primera vez), pero nada más (ni siquiera para una FAFSA de renovación). Todas las otras actividades requieren que cotejemos su información con la de la Administración del Seguro Social (*Social Security Administration* o SSA, por sus siglas en inglés) para su verificación. Si verificó su dirección de correo electrónico, recibirá un correo electrónico una vez que la información haya sido cotejada con la de la SSA (de uno a tres días desde la fecha en la que lo solicitó).

Cuando su nombre y apellido, número de Seguro Social y fecha de nacimiento se hayan verificado con la SSA, usted podrá utilizar su FSA ID para acceder a estos sistemas de la oficina de Ayuda Federal para Estudiantes:

#### fafsa.gov:

- Llenar de antemano y de forma automática información del formulario FAFSA de este año si es que presentó un formulario FAFSA el año pasado.
- Hacer correcciones en línea a un formulario FAFSA ya existente.
- Ver o imprimir una copia electrónica de su Informe de Ayuda Estudiantil.

#### Aplicación myStudentAid:

- Firmar en forma digital su formulario FAFSA (o el de su hijo).
- Llenar una FAFSA de renovación.
- Modificar su FSA ID.
- Consultar el historial de ayuda federal para estudiantes a través del servicio myFederalLoans.

#### StudentAid.gov:

- Ver el historial de toda la ayuda federal para estudiantes que ha recibido.
- Buscar la información de contacto de la entidad administradora de sus préstamos.
- Completar el asesoramiento de ingreso.
- Firmar en forma digital un Pagaré Maestro.
- Completar las solicitudes de préstamos PLUS.
- Completar el asesoramiento de salida.

## ASISTENCIA ECONÓMICA

## ¿Cómo recuperar la contraseña del FSA ID?

Endaral Student Aid noun courses

|                                                                                | ID.                                                             |                                                           |
|--------------------------------------------------------------------------------|-----------------------------------------------------------------|-----------------------------------------------------------|
| roduzca su nombre de usuario y su o<br>la tiene, elija la lengüeta «Crear creo | contraseña y luego pulse CONTINUAR para mod<br>lencial FSA ID». | lificar la información asociada a su credencial FSA ID. S |
| Crear credencial FSA ID Admini                                                 | strar mi credencial FSA ID                                      |                                                           |
| Introduzca su:                                                                 |                                                                 |                                                           |
| Nombre de usuario, dirección de                                                |                                                                 | 0                                                         |
| teléfono                                                                       | <b>N</b>                                                        | Olvidé mi nombre de usuaito                               |
| Contracata                                                                     | 5                                                               | Θ                                                         |
| Contrasenta                                                                    |                                                                 | Olitida mi contrasaña                                     |
| Contrasena                                                                     |                                                                 | Cathlie Ind Could Aberth                                  |

El presente sistema informático es propiedad del Gobierno federal de los EE.UU. y es para el uso exclusivo de usuarios autorizados. El acceso no autorizado incluye, a mero título enunciativo, las siguientes acciones: cualquier acceso realizado por un empleado o agente de una entidad comercial. u otro tercero, que no see el usuario autorizado, para fines de ventaja comercial o lucro personal (sin importar que esa entidad o tercero le brinde un servicio al usuario autorizado del sistema) y cualquier acceso realizado en la ejecución de un delito (penal o civil) que viola la Constitución o las leyes de los Estados Unidos o de cualquiera de sus Estados integrantes. El uso no autorizado del sistema viola la sección 1030 del Título 18 del Código de EE.UU, y otras leyes pertinentes. Cualquier violación esterá sujeta a sanciones civiles y penales. El uso de este sistema constituye el consentimiento para el control y registro de toda actividad realizada en el mismo. Los registros de esta supervisión de actividad podrán entregarse como pruebas a las autoridades del orden público.

11

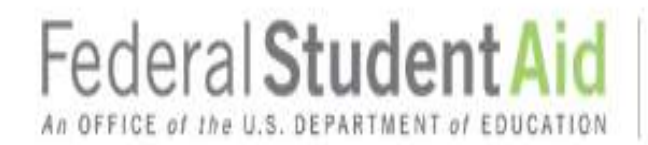

Restablecer su contraseña

Introduzca los siguientes datos y luego seleccione CONTINUAR.

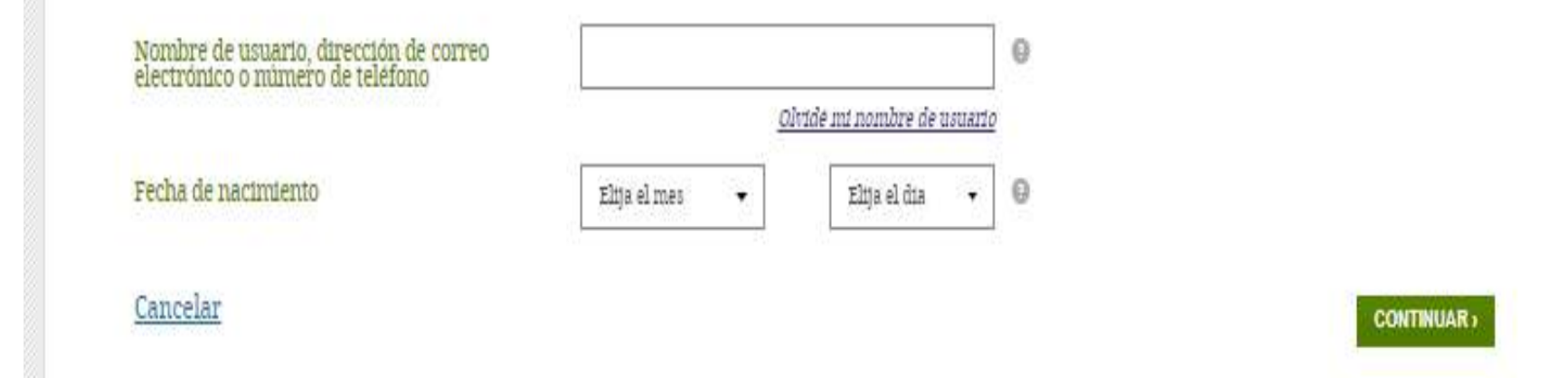

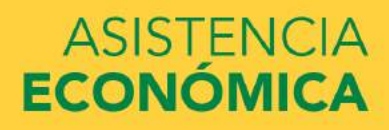

### PUEDE RECUPERAR LA CONTRASEÑA ENVIANDO UN CODIGO SEGURO A EL EMAIL:

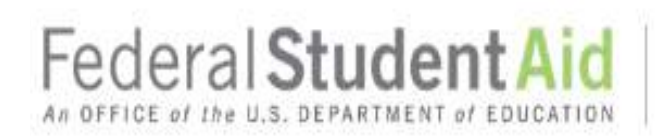

PROUD SPONSOR of the AMERICAN MIND®

### Restablecer su contraseña

Para reestablecer su contraseña, utilice uno de los siguientes métodos.

Nota: Por razones de seguridad, si usted restablece su contraseña utilizando las preguntas de seguridad, no podrá utilizar la nueva contraseña hasta transcurridos treinta minutos.

- Enviar por correo electrónico un código seguro a ka\*\*\*\*\*\*@gmail.com
- Contestar mis preguntas de seguridad

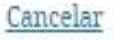

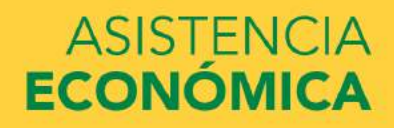

CONTINUAR >

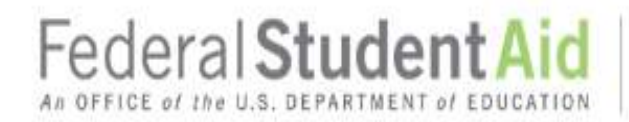

Cómo restablecer su contraseña con su dirección de correo electrónico

#### Introducir el código seguro

Un código seguro de seis dígitos se ha enviado desde FSA-ID@ed.gov a la dirección de correo electrónico indicada abajo.

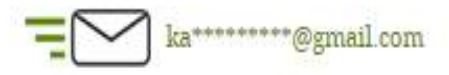

En una pestaña o ventana diferente del navegador, busque el código seguro en su buzón e introdúzcalo en esta página.

Si transcurridos unos minutos no le llega el correo electrónico, revise la carpeta de correo basura. También puede pedir otro código usando el enlace "Volver a enviar código seguro" que se encuentra abajo.

|          | Código Seguro |                                | 0 |        |
|----------|---------------|--------------------------------|---|--------|
|          |               | Volver a enviar código seguro. |   |        |
| Cancelar |               |                                |   | ENVIAR |

### Revise su email y busque el código seguro

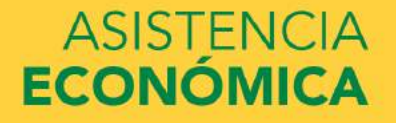

| Federa          | Student Aid                  |  |
|-----------------|------------------------------|--|
| A DEELCE of the | U.S. DEPARTMENT AL EDUCATION |  |

#### Nueva Contraseña

Introduzca abajo su nueva contraseña. La contraseña no puede contener su nombre, apellido, fecha de nacimiento o número de Seguro Social. No utilice ninguna de las contraseñas utilizadas anteriormente en nuestro sistema. Vuelva a introducir la contraseña para confirmarla y pulse CONTINUAR.

| Nueva Contraseña           |                                                                                             | 9         |
|----------------------------|---------------------------------------------------------------------------------------------|-----------|
|                            | 🖋 Nilmeres 🛹 Letras mayasculas 🛷 Letras minisculas 🛹 Do B a 30 caracteres 🖾 Ministrar texto |           |
| Confirmar Nueva Contraseña |                                                                                             | 0         |
|                            | Mustrar tesh                                                                                |           |
| Cancelar                   |                                                                                             | CONTINUAR |

## Ingrese una nueva contraseña de 8 a 30 caracteres

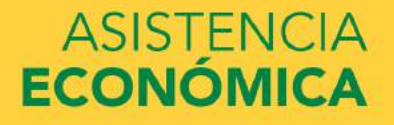

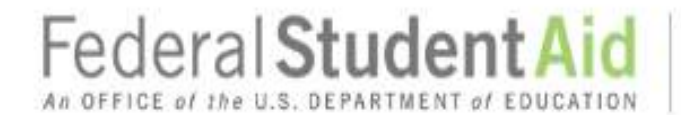

| ted ha lo | grado restablecer su contraseña.                                                                                                    |
|-----------|----------------------------------------------------------------------------------------------------|
|           |                                                                                                    |
| • Pue     | de iniciar la sesión con su nueva contraseña.<br>de utilizar su FSA ID para acceder a los siguientes sitios web de la oficina de Ayuda Federal para Estudiantes:<br><u>Página de inicio de sesión de la FAFSA</u><br><u>StudentAid gov</u><br><u>Base de datos del Sistema Nacional de Registro de Préstamos Educativos<br/>El sitio de condonación en defensa del prestatario<br/>Sistema de Envio de Comentarios de la oficina de Ayuda Federal para Estudiantes<br/><u>Administrar mi credencial FSA ID</u></u> |
|           |                                                                                                    |

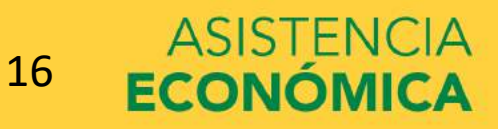

## TAMBIEN PUEDE RECUPERAR LA CONTRASEÑA CONTESTANDO LAS PREGUNTAS DE SEGURIDAD:

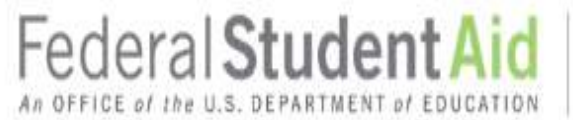

#### PROUD SPONSOR of the AMERICAN MIND®

### Restablecer su contraseña

Para reestablecer su contraseña, utilice uno de los siguientes métodos.

Nota: Por razones de seguridad, si usted restablece su contraseña utilizando las preguntas de seguridad, no podrá utilizar la nueva contraseña hasta transcurridos treinta minutos.

- Enviar por correo electrónico un código seguro a ka\*\*\*\*\*\*@gmail.com
- Contestar mis preguntas de seguridad

Cancelar

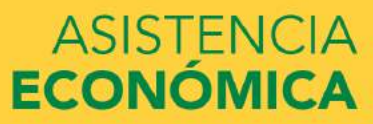

CONTINUAR)

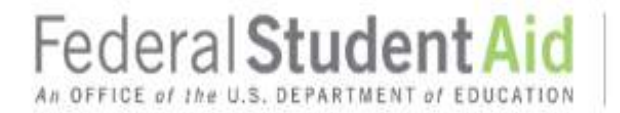

#### Cómo restablecer su contraseña con preguntas de seguridad

Introduzca las respuestas correctas a las preguntas de seguridad y pulse ENVIAR. Asegúrese de escribir las respuestas tal y como las expresó originalmente. Las respuestas no son sensibles a mayúsculas y minúsculas.

Nota: Por razones de seguridad, si usted restablece su contraseña utilizando las preguntas de seguridad, no podrá utilizar la nueva contraseña hasta transcurridos treinta minutos.

| Pregunta de Seguridad 1: | ¿En qué ciudad nació usted? |
|--------------------------|-----------------------------|
| Respuesta 1              | 0                           |
|                          | Mostrar texto               |
| Pregunta de Seguridad 2: | NOMBRE DE MADRE             |
| Respuesta 2              | Θ                           |
|                          | Mostrar texto               |
| Cancelar                 | ENVIAR                      |

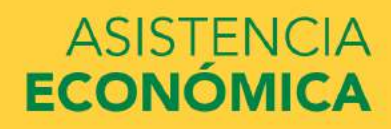

## Federal Student Aid

PROUD SPONSOR of the AMERICAN MIND®

#### Nueva Contraseña

Introduzca abajo su nueva contraseña. La contraseña no puede contener su nombre, apellido, fecha de nacimiento o número de Seguro Social. No utilice ninguna de las contraseñas utilizadas anteriormente en nuestro sistema. Vuelva a introducir la contraseña para confirmarla y pulse CONTINUAR.

| Nueva Contraseña           |                                                                                                    | 0         |
|----------------------------|----------------------------------------------------------------------------------------------------|-----------|
|                            | ar Nilmiros, ar Lotras mayosculas, ar Lotras minifeculas, ar Do B a 30 caracteros, 🗐 Mustrar texto |           |
| Confirmar Nueva Contraseña |                                                                                                    | 0         |
|                            | 🔲 Mustrar tesh                                                                                     |           |
| Cancelar                   |                                                                                                    | CONTINUAR |

## Ingrese una nueva contraseña de 8 a 30 caracteres

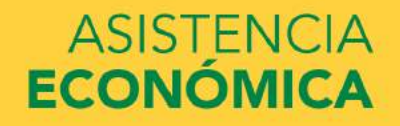

# Federal Student Aid

PROUD SPONSOR of the AMERICAN MIND®

### Se ha restablecido su contraseña

Usted ha logrado restablecer su contraseña.

#### Puede iniciar la sesión con su nueva contraseña.

Puede utilizar su FSA ID para acceder a los siguientes sitios web de la oficina de Ayuda Federal para Estudiantes:

- Página de inicio de sesión de la FAFSA
- <u>StudentAid.gov</u>
- Base de datos del Sistema Nacional de Registro de Préstamos Educativos
- El sitio de condonación en defensa del prestatario
- Sistema de Envio de Comentarios de la oficina de Ayuda Federal para Estudiantes
- Administrar mi credencial FSA ID

Inscribase para recibir mensajes de texto para así hacer más fácil el acceso a su cuenta.

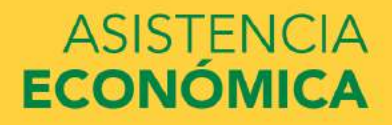

## ¿Cómo recuperar el usuario del FSA ID?

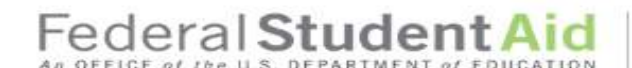

PROUD SPONSOR of the AMERICAN MIND®

#### Administrar mi credencial FSA ID

Introduzca su nombre de usuario y su contraseña y luego pulse CONTINUAR para modificar la información asociada a su credencial FSA ID. Si no la tiene, elija la lengüeta «Crear credencial FSA ID».

| rear credencial FSA ID                               | Administrar mi credencial FSA ID |                             |
|------------------------------------------------------|----------------------------------|-----------------------------|
| Introduzca su:                                       |                                  |                             |
| Nombre de usuario, direc<br>correo electrónico o núm | ción de<br>ero de                | Θ                           |
| teléfono                                             |                                  | Olvide mi nombre de usuario |
| Contrasena                                           |                                  | Olitide nu contraseña       |
|                                                      |                                  | CONTINUAR                   |
|                                                      |                                  | CONTINUER                   |

El presente sistema informático es propiedad del Gobierno federal de los EE.UU. y es para el uso exclusivo de usuarios autorizados. El acceso no autorizado incluye, a mero título enunciativo, las siguientes acciones: cualquier acceso realizado por un empleado o agente de una entidad comercial. u otro tercero, que no see el usuario autorizado, para fines de ventaja comercial o lucro personal (sin importar que esa entidad o tercero le brinde un servicio al usuario autorizado del sistema) y cualquier acceso realizado en la ejecución de un delito (penal o civil) que viola la Constitución o las leyes de los Estados Unidos o de cualquiera de sus Estados integrantes. El uso no autorizado del sistema viola la sección 1030 del Título 18 del Código de EE.UU, y otras leyes pertinentes. Cualquier violación esterá sujeta a sanciones civiles y penales. El uso de este sistema constituye el consentimiento para el control y registro de toda actividad realizada en el mismo. Los registros de esta supervisión de actividad podrán entregarse como pruebas a las autoridades del orden público.

## ASISTENCIA ECONÓMICA

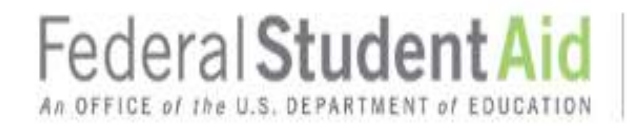

#### Recuperar su nombre de usuario

Para recuperar el nombre de usuario, utilice uno de los siguientes métodos:

- Enviarme por correo electrónico un código seguro
- Enviar un mensaje de texto con un código seguro a mi teléfono móvil
- Contestar mis preguntas de seguridad

Cancelar

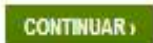

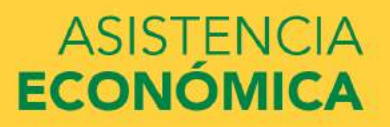

......

| Federal            | Student Aid                  |  |
|--------------------|------------------------------|--|
| An OFFICE of the l | U.S. DEPARTMENT OF EDUCATION |  |

PROUD SPONSOR of the AMERICAN MIND®

#### Recuperar su nombre de usuarlo

Para recuperar el nombre de usuario, utilice uno de los siguientes métodos:

| • | Enviarme por correo electrónico un código seguro                                                                                       |  |  |  |  |
|---|----------------------------------------------------------------------------------------------------|--|--|--|--|
|   | Puede utilizar su dirección de correo electrónico verificada en vez de su nombre de usuario al iniciar sesión en nuestros<br>sistemas. |  |  |  |  |
|   | Introduzca su dirección de correo electrónico y el mes y día de su nacimiento.                                                         |  |  |  |  |
|   | Dirección de Correo Electrónico                                                                                                    |  |  |  |  |
|   | Fecha de nacimiento Elija el mes 🔹 Elija el dia 🔹 🔍                                                                                    |  |  |  |  |
| 0 | Enviar un mensaje de texto con un código seguro a mi teléfono móvil                                                                    |  |  |  |  |
| 0 | Contestar mis preguntas de seguridad                                                                                                   |  |  |  |  |
|   |                                                                                                    |  |  |  |  |

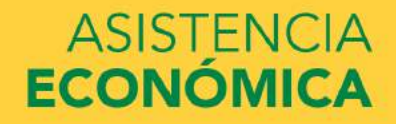

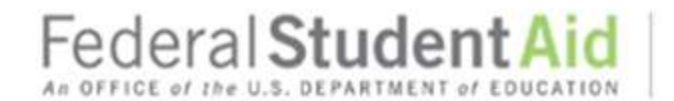

Cómo recuperar su nombre de usuario con correo electrónico

Introducir el código seguro

Un código seguro de seis dígitos se ha enviado desde FSA-ID@ed.gov a la dirección de correo electrónico indicada abajo.

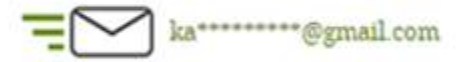

En una pestaña o ventana diferente del navegador, busque el código seguro en su buzón e introdúzcalo en esta página.

Si transcurridos unos minutos no le llega el correo electrónico, revise la carpeta de correo basura. También puede pedir otro código usando el enlace "Volver a enviar código seguro" que se encuentra abajo.

|         | Código Seguro | 0                             |        |
|---------|---------------|-------------------------------|--------|
|         |               | Volver a enviar código seguro |        |
| ancelar |               |                               | ENVIAR |

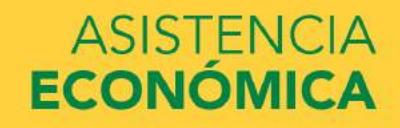

(

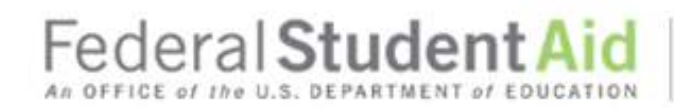

#### Recuperar su nombre de usuario

A continuación se encuentra su nombre de usuario.

Nota: si tiene una dirección de correo electrónico o un número de teléfono móvil verificados asociados a su FSA ID, puede introducirlos para iniciar sesión, en lugar de su nombre de usuario.

• El nombre de usuario de su FSA ID es:

Puede utilizar su FSA ID para acceder a los siguientes sitios web de la oficina de Ayuda Federal para Estudiantes:

- Página de inicio de sesión de la FAFSA
- StudentAid.gov
- Base de datos del Sistema Nacional de Registro de Préstamos Educativos
- El sitio de condonación en defensa del prestatario
- Sistema de Envío de Comentarios de la oficina de Ayuda Federal para Estudiantes
- Administrar mi credencial FSA ID

Inscribase para recibir mensajes de texto para así hacer más fácil el acceso a su cuenta.

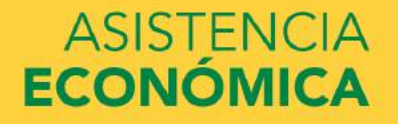

# ¿Dudas o preguntas?

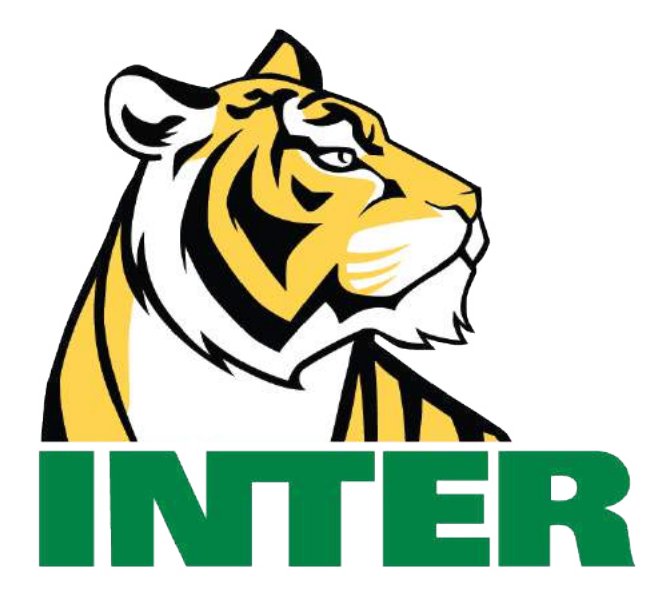

# #EstamosContigo

# #QuédateEnCasa

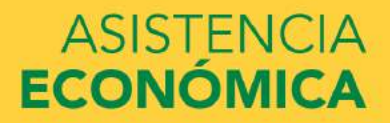